# Definir as configurações básicas do firewall no RV110W

## Objetivo

Um firewall é um sistema de segurança que monitora e controla o fluxo de tráfego de entrada e saída para a rede usando regras de segurança configuradas. O firewall serve como uma barreira entre uma rede interna segura e confiável e redes externas não confiáveis.

O objetivo deste documento é mostrar a você como configurar as configurações básicas de firewall no RV110W.

**Note:** Para obter configurações avançadas (como ativar ou desativar serviços específicos no firewall), consulte <u>Gerenciamento de serviços de firewall no RV110W</u>.

#### Dispositivos aplicáveis

RV110W

## Configuração básica do firewall

Etapa 1. Use o utilitário de configuração da Web para escolher **Firewall > Basic Settings**. A página *Basic Settings* é exibida:

### Basic Settings

| Firewall:                               | Enable                               |
|-----------------------------------------|--------------------------------------|
| DoS Protection:                         | Enable                               |
| Block WAN Request:                      | Enable                               |
| Web Access:                             | HTTP I HTTPS                         |
| Remote Management:                      | Enable                               |
| Remote Access:                          | ◯ HTTP <sup></sup> HTTPS             |
| Remote Upgrade:                         | Enable                               |
| Allowed Remote IP Address:              | Any IP Address                       |
|                                         | O . O . O . O - O                    |
| Remote Management Port                  | 443 (Range: 1 - 65535, Default: 443) |
| IPv4 Multicast Passthrough:(IGMP Proxy) | Enable                               |
| IPv6 Multicast Passthrough:(IGMP Proxy) | Enable                               |
| UPnP                                    | C Enable                             |
| Allow Users to Configure                | Enable                               |
| Allow Users to Disable Internet Access  | Enable                               |

Etapa 2. No campo *Firewall*, marque a caixa de seleção **Enable** para ativar as configurações de firewall.

| Basic Settings     |              |
|--------------------|--------------|
| Firewall:          | Enable       |
| DoS Protection:    | Enable       |
| Block WAN Request: | Enable       |
| Web Access:        | HTTP 🗹 HTTPS |

Etapa 3. No campo *Proteção do DoS*, marque a caixa de seleção **Habilitar** para proteger sua rede de ataques de negação de serviço (DoS).

| Basic Settings     |              |
|--------------------|--------------|
| Firewall:          | Enable       |
| DoS Protection:    | Enable       |
| Block WAN Request: | Enable       |
| Web Access:        | HTTP I HTTPS |

Etapa 4. No campo *Block WAN Request*, marque a caixa de seleção **Enable** para negar as solicitações de ping ao RV110W de redes externas.

| Basic Settings     |            |
|--------------------|------------|
| Firewall:          | Enable     |
| DoS Protection:    | Enable     |
| Block WAN Request: | C Enable   |
| Web Access:        | HTTP HTTPS |

Etapa 5. No campo *Acesso à Web*, marque a caixa de seleção **HTTP** e/ou a caixa de seleção **HTTPS** para ativar o tráfego desses protocolos. O HTTPS é uma versão do HTTP que criptografa pacotes para aumentar a segurança.

Note: Se você optar por não habilitar o gerenciamento remoto, vá para a Etapa 11.

Passo 7. No campo *Acesso remoto*, escolha o tipo de acesso da Web usado para se conectar ao firewall clicando no botão de opção **HTTP** ou no botão de opção **HTTPS**. O HTTPS criptografa pacotes para maior segurança.

| Remote Management:                      | Enable                               |
|-----------------------------------------|--------------------------------------|
| Remote Access:                          | © HTTP <sup>®</sup> HTTPS            |
| Remote Upgrade:                         | Enable                               |
| Allowed Remote IP Address:              | Any IP Address                       |
|                                         | ◎ 0 . 0 . 0 . 0 - 0                  |
| Remote Management Port                  | 443 (Range: 1 - 65535, Default: 443) |
| IPv4 Multicast Passthrough:(IGMP Proxy) | Enable                               |
| IPv6 Multicast Passthrough:(IGMP Proxy) | Enable                               |

Etapa 8. No campo *Remote Upgrade*, marque a caixa de seleção **Enable** para permitir que o firmware RV110W seja atualizado remotamente.

| Remote Management:                      | Enable                               |
|-----------------------------------------|--------------------------------------|
| Remote Access:                          | © HTTP <sup>●</sup> HTTPS            |
| Remote Upgrade:                         | 🗷 Enable                             |
| Allowed Remote IP Address:              | Any IP Address                       |
|                                         | ◎ 0 . 0 . 0 . 0 - 0                  |
| Remote Management Port                  | 443 (Range: 1 - 65535, Default: 443) |
| IPv4 Multicast Passthrough:(IGMP Proxy) | Enable                               |
| IPv6 Multicast Passthrough:(IGMP Proxy) | Enable                               |

Etapa 9. No campo *Allowed Remote IP Address (Endereço IP remoto permitido*), clique no botão de opção **Any IP Address (Qualquer endereço IP)** para permitir atualizações remotas para o roteador a partir de qualquer IP, ou clique no botão de opção abaixo para inserir um intervalo de endereços IP que podem atualizar remotamente o roteador nos campos à direita.

| Remote Management:                      | Enable                               |
|-----------------------------------------|--------------------------------------|
| Remote Access:                          | © HTTP <sup>®</sup> HTTPS            |
| Remote Upgrade:                         | ✓ Enable                             |
| Allowed Remote IP Address:              | Any IP Address                       |
|                                         | ◎ 0 . 0 . 0 . 0 - 0                  |
| Remote Management Port                  | 443 (Range: 1 - 65535, Default: 443) |
| IPv4 Multicast Passthrough:(IGMP Proxy) | Enable                               |
| IPv6 Multicast Passthrough:(IGMP Proxy) | Enable                               |

Etapa 10. No campo *Remote Management Port*, insira a porta ou o intervalo de portas nas quais o gerenciamento remoto é permitido.

| Remote Management:                      | Enable                               |
|-----------------------------------------|--------------------------------------|
| Remote Access:                          | © HTTP <sup>®</sup> HTTPS            |
| Remote Upgrade:                         | Enable                               |
| Allowed Remote IP Address:              | Any IP Address                       |
|                                         | ◎ 0 . 0 . 0 . 0 - 0                  |
| Remote Management Port                  | 443 (Range: 1 - 65535, Default: 443) |
| IPv4 Multicast Passthrough:(IGMP Proxy) | Enable                               |
| IPv6 Multicast Passthrough:(IGMP Proxy) | Enable                               |

Etapa 11. No campo *IPv4 Multicast Passthrough:(IGMP Proxy)*, marque a caixa de seleção **Habilitar** para habilitar a passagem multicast para IPv4.

| IPv4 Multicast Passthrough:(IGMP Proxy) | 🗹 Enable                |
|-----------------------------------------|-------------------------|
| IPv6 Multicast Passthrough:(IGMP Proxy) | Enable                  |
| UPnP                                    | Enable                  |
| Allow Users to Configure                | Enable                  |
| Allow Users to Disable Internet Access  | Enable                  |
| Block Java:                             | 🔲 🖲 Auto 🔿 Manual Port: |
| Block Cookies:                          | 🗐 🖲 Auto 🔿 Manual Port: |
| Block ActiveX:                          | 🗐 🖲 Auto 🔿 Manual Port: |
| Block Proxy:                            | 🔲 💿 Auto 🔿 Manual Port: |

Etapa 12. No campo *IPv6 Multicast Passthrough:(IGMP Proxy)*, marque a caixa de seleção **Enable** para habilitar a passagem multicast para IPv6.

| IPv4 Multicast Passthrough:(IGMP Proxy) | C Enable                |
|-----------------------------------------|-------------------------|
| IPv6 Multicast Passthrough:(IGMP Proxy) | 🗷 Enable                |
| UPnP                                    | Enable                  |
| Allow Users to Configure                | C Enable                |
| Allow Users to Disable Internet Access  | Enable                  |
| Block Java:                             | 🔲 🖲 Auto 🔘 Manual Port: |
| Block Cookies:                          | 🔲 🖲 Auto 🔘 Manual Port: |
| Block ActiveX:                          | 🔲 🖲 Auto 🔘 Manual Port: |
| Block Proxy:                            | 🔲 🖲 Auto 🔘 Manual Port: |

**Observação:** você só pode habilitar essa opção se o dispositivo estiver configurado para operar em um modo IPv6 na página **Rede > Modo IP**.

Etapa 13. No campo *UPnP*, marque a caixa de seleção **Habilitar** para habilitar o UPnP (Universal Plug and Play), que permite a descoberta automática de dispositivos que podem se conectar ao roteador.

| IPv4 Multicast Passthrough:(IGMP Proxy) | Enable                  |
|-----------------------------------------|-------------------------|
| IPv6 Multicast Passthrough:(IGMP Proxy) | Enable                  |
|                                         |                         |
| UPnP                                    | C Enable                |
| Allow Users to Configure                | Enable                  |
| Allow Users to Disable Internet Access  | Enable                  |
| Block Java:                             | 🔲 🖲 Auto 🔘 Manual Port: |
| Block Cookies:                          | 🔲 🍥 Auto 🔘 Manual Port: |
| Block ActiveX:                          | Auto Auto Manual Port:  |
| Block Proxy:                            | 🔲 🍥 Auto 🔿 Manual Port: |

Note: Se você optar por não habilitar o UPnP, vá para a Etapa 16.

Etapa 14. No campo Permitir que o usuário configure, marque a caixa de seleção **Habilitar** para permitir que os usuários definam regras de mapeamento de portas.

| UPnP                                   | Enable                  |
|----------------------------------------|-------------------------|
| Allow Users to Configure               | Enable                  |
| Allow Users to Disable Internet Access | Enable                  |
| Block Java:                            | 🔲 🖲 Auto 🔿 Manual Port: |
| Block Cookies:                         | 🔲 🖲 Auto 🔘 Manual Port: |
| Block ActiveX:                         | 🔲 🖲 Auto 🔘 Manual Port: |
| Block Proxy:                           | 🔲 💿 Auto 🔘 Manual Port: |

Etapa 15. No campo *Permitir que os usuários desabilitem o acesso à Internet*, marque a caixa de seleção **Habilitar** para permitir que os usuários desabilitem o acesso à Internet.

| UPnP                                   | Enable                  |
|----------------------------------------|-------------------------|
| Allow Users to Configure               | Enable                  |
| Allow Users to Disable Internet Access | Enable                  |
| Block Java:                            | 🔲 🖲 Auto 🔘 Manual Port: |
| Block Cookies:                         | 🔲 🖲 Auto 🔘 Manual Port: |
| Block ActiveX:                         | 🔲 🖲 Auto 🔘 Manual Port: |
| Block Proxy:                           | 🔲 🖲 Auto 💭 Manual Port: |

Etapa 16. No campo *Bloquear Java*, marque a caixa de seleção **Habilitar** se desejar bloquear miniaplicativos Java. Em seguida, clique no botão de opção **Auto** para bloquear Java em todas as portas ou clique no botão de opção **Manual** para inserir o número da porta no campo *Port* no qual bloquear Java.

| UPnP                                   | 🗹 Enable                   |
|----------------------------------------|----------------------------|
| Allow Users to Configure               | 🗹 Enable                   |
| Allow Users to Disable Internet Access | Enable                     |
|                                        |                            |
| Block Java:                            | Auto Manual Port:          |
| Block Cookies:                         | 🗹 🖲 Auto 🔿 Manual Port:    |
| Block ActiveX:                         | 🖉 🔘 Auto 🖲 Manual Port: 80 |
| Block Proxy:                           | 🗐 🖲 Auto 🔿 Manual Port:    |
| Save Cancel                            |                            |

Etapa 17. No campo *Bloquear cookies*, marque a caixa de seleção **Habilitar** se desejar bloquear cookies. Em seguida, clique no botão de opção **Automático** para bloquear cookies em todas as portas ou clique no botão de opção **Manual** para inserir o número da porta no campo *Porta* no qual bloquear cookies.

| UPnP                                   | Enable                     |
|----------------------------------------|----------------------------|
| Allow Users to Configure               | Enable                     |
| Allow Users to Disable Internet Access | Enable                     |
| Block Java:                            | 🗏 🖲 Auto 🔿 Manual Port:    |
| Block Cookies:                         | 🛛 🖲 Auto 🛇 Manual Port:    |
| Block ActiveX:                         | 🛛 🛇 Auto 🖲 Manual Port: 80 |
| Block Proxy:                           | 🔲 🖲 Auto 🔿 Manual Port:    |
| Save Cancel                            |                            |

Etapa 18. No campo *Bloquear AtiveX*, marque a caixa de seleção **Habilitar** se desejar bloquear o conteúdo do AtiveX. Em seguida, clique no botão de opção **Auto** para bloquear o conteúdo AtiveX em todas as portas ou clique no botão de opção **Manual** para inserir o número da porta no campo *Port* no qual bloquear o conteúdo AtiveX.

| UPnP                                   | Enable                     |
|----------------------------------------|----------------------------|
| Allow Users to Configure               | Enable                     |
| Allow Users to Disable Internet Access | Enable                     |
| Block Java:                            | 🔲 🖲 Auto 🔿 Manual Port:    |
| Block Cookies:                         | 🖉 🖲 Auto 🛇 Manual Port:    |
| Block ActiveX:                         | 🛛 🔿 Auto 🖲 Manual Port: 80 |
| Block Proxy:                           | 🔲 🖲 Auto 🔿 Manual Port:    |
| Save Cancel                            |                            |

Etapa 19. No campo *Bloquear proxy*, marque a caixa de seleção **Habilitar** para bloquear servidores proxy. Em seguida, clique no botão de opção Automático para bloquear servidores proxy em todas as portas ou clique no botão de opção Manual para inserir o número da porta no campo Porta no qual bloquear servidores proxy.

| UPnP                                   | 🖉 Enable                   |
|----------------------------------------|----------------------------|
| Allow Users to Configure               | Enable                     |
| Allow Users to Disable Internet Access | Enable                     |
| Block Java:                            | 🔲 🖲 Auto 🔘 Manual Port:    |
| Block Cookies:                         | 🛛 💿 Auto 🛇 Manual Port:    |
| Block ActiveX:                         | 🗹 🔘 Auto 🖲 Manual Port: 80 |
| Block Proxy:                           | 🔲 🖲 Auto 🛇 Manual Port:    |
| Save Cancel                            |                            |

Etapa 20. Clique em Salvar para salvar as alterações ou em Cancelar para descartá-las.